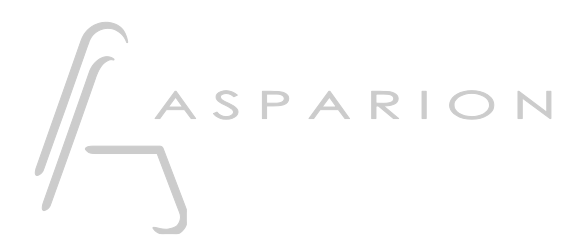

# FL Studio

# D400

D400<sup>™</sup> D400<sup>F</sup>

## FL Studio

This guide shows you how to set up the D400 in FL Studio. All pictures provided were taken with FL Studio 20 but it is also applicable to most other FL Studio versions.

All files mentioned in this guide can be found on the USB drive, in the Asparion Configurator installation folder or on our website.

If you are having trouble with anything in this guide, please contact us via our website <u>www.asparion.de/contact</u> and we'll immediately help you.

#### Step 1:

- Make sure your D400T firmware is v1.16 or higher How to update the firmware is described in the main manual.
- Select the FL Studio preset How to select a preset is described in the main manual.

#### Step 2:

- Extract and copy the folder "Asparion D400" to FL Studio

Windows:

Documents\Image-Line\Data\FL Studio\Settings\Hardware\

Mac:

Documents/Image-Line/Data/FL Studio/Settings/Hardware/

er

#### Step 3:

- Open FL Studio
- Click on OPTIONS->MIDI settings

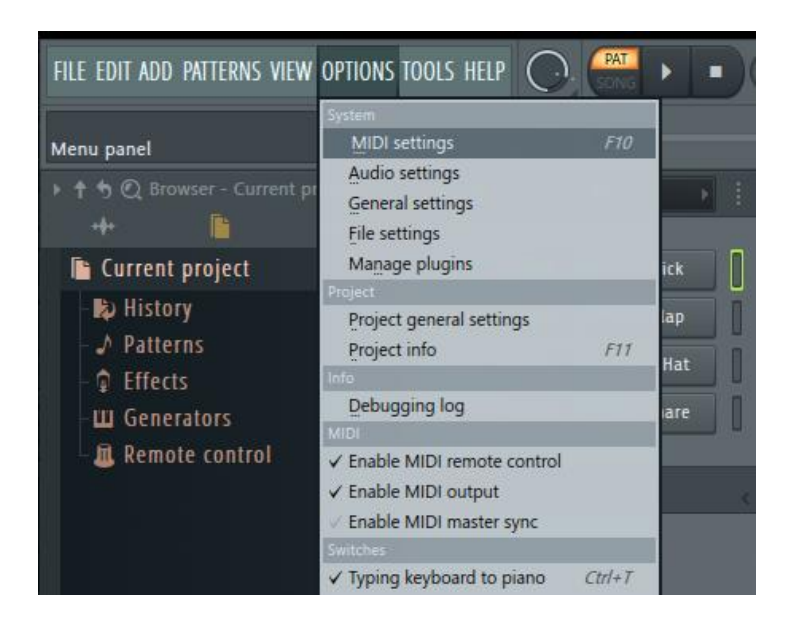

er

## Step 4:

- Go to **D400**
- Select Asparion D400 as Controller type
- Restart FL Studio

| Settings - MIDI input / output devices                       |                                                                  | × |
|--------------------------------------------------------------|------------------------------------------------------------------|---|
| MIDI Audio General File                                      | Project Info Debug Abou                                          |   |
|                                                              |                                                                  |   |
| Output                                                       |                                                                  |   |
| Microsoft GS Wavetable Synth<br>StudioRack<br>SG Device I/O  | Software synthesizer<br>MIDI hardware port<br>MIDI hardware port |   |
| Creative Synth A                                             | MIDI hardware port                                               |   |
| Creative Synth B                                             | MID: haroware port                                               |   |
| MIDIOUT2 (D 400)<br>MIDIOUT3 (D 400)                         | MIDI hardware port                                               |   |
| Send master sync                                             | Port 141                                                         |   |
|                                                              | Synchronization type MIDI clock                                  |   |
| Input                                                        |                                                                  |   |
| StudioRack                                                   |                                                                  |   |
| SG Device I/O                                                |                                                                  |   |
| D 400                                                        | Asparion D400 (user) 🕛 141                                       |   |
| MIDIIN2 (D 400)                                              |                                                                  |   |
| MIDIIN3 (D 400)                                              |                                                                  |   |
| LoopBe Internal MIDI                                         |                                                                  |   |
| Enable Controller type Asparion D400 (user)                  | ▶ <b>€</b> ▶ ? Port <b>141</b>                                   |   |
| Link note on velocity to (none)                              | Omni preview MIDI channel                                        |   |
| Link release velocity to (none) 📦 🧬                          | Song marker jump MIDI channel                                    |   |
|                                                              | Performance mode MIDI channel                                    |   |
| Auto accept detected controller Foot pedal controls note off | Generator muting MIDI channel                                    |   |
| Refresh device list                                          | S Enable Image-Line Remote                                       |   |

#### Step 5:

 You can freely assign controllers by adjusting the element in FL Studio and then click Link to controller... This can be found in the main menu or by right clicking the element. These settings are linked to the project

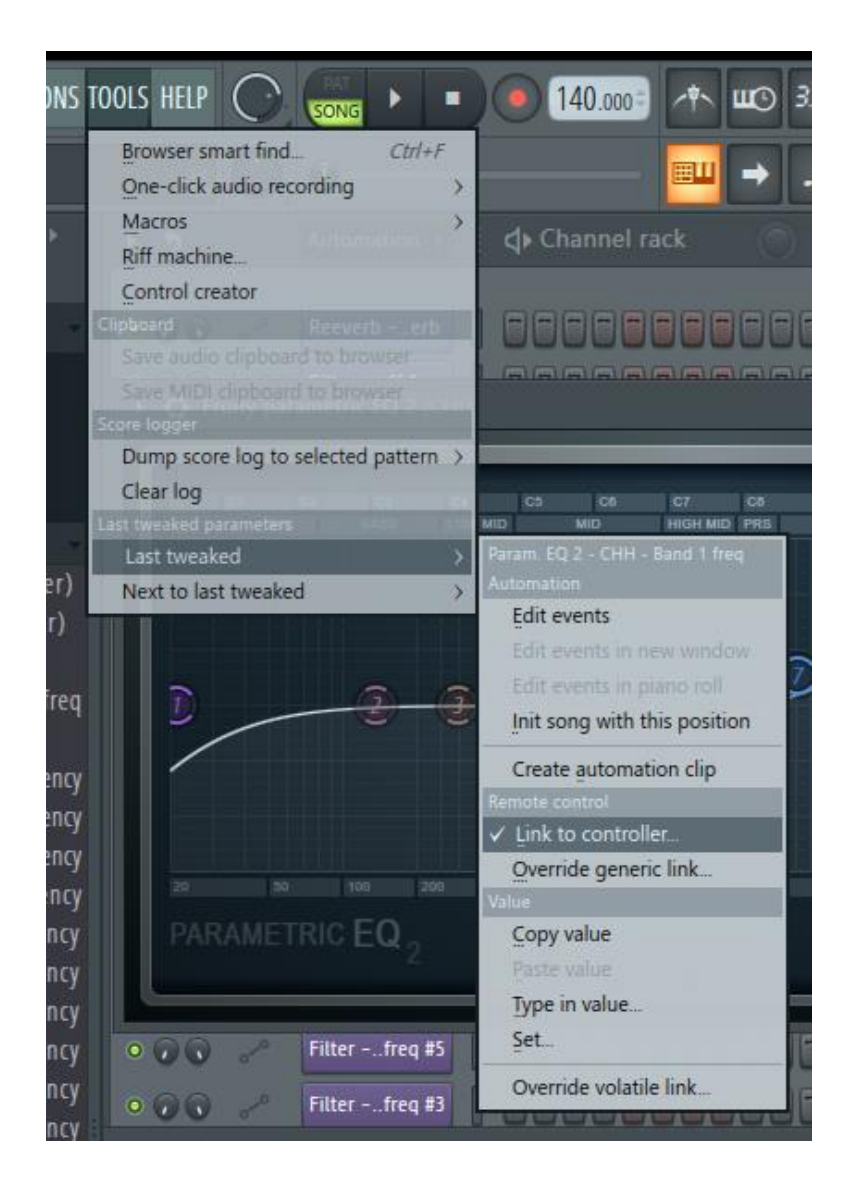

- To create project independent links choose Override generic links...

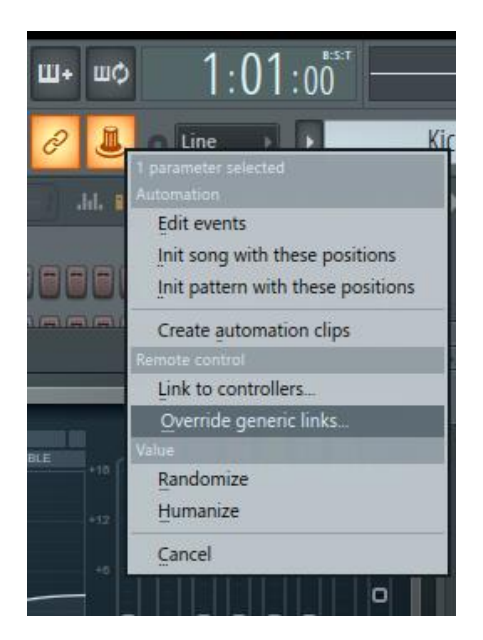

en

### Step 6: (optional)

- If you want to connect more than one extension, you should redo step 4 but select **Controller type Asparion D400F 2.** etc. for the other D400 devices

*If there is only one D400 showing up, you need to enable the extensions first. How you can do that is described in the main manual.* 

| @ s | Settings -                      | MIDI input / out     | put devices        |           |                                 |               |             |            |           | >      | × |
|-----|---------------------------------|----------------------|--------------------|-----------|---------------------------------|---------------|-------------|------------|-----------|--------|---|
| Ň   | NIDI                            | Audio Ger            | neral File         |           | Project                         | Info          |             | Debug      | 9         | About  |   |
|     |                                 |                      |                    |           |                                 |               |             |            |           |        |   |
|     | Output                          |                      |                    |           |                                 |               |             |            |           |        |   |
|     | Microsoft                       | GS Wavetable Synth   |                    |           |                                 |               |             |            |           |        |   |
|     | StudioRac                       | k                    |                    |           |                                 |               |             |            |           |        |   |
|     | SG Device                       | 1/0                  |                    |           |                                 |               |             |            |           | - 1    |   |
|     | Creative S                      | ynth A               |                    |           |                                 |               |             |            |           |        |   |
|     | Creative S                      | ynth B               |                    |           |                                 |               |             |            |           |        |   |
|     | D 400                           |                      |                    |           | Asparion D40                    | 10 (user)     |             | Ċ          | 141       |        |   |
|     | MIDIOUT2                        | 2 (D 400)            |                    |           | Asparion D40                    | IOF 2. (user) |             | Ċ          | 142       |        |   |
|     | MIDIOUT                         | 3 (D 400)            |                    |           | Asparion D40                    | IOF 3. (user) |             | Ċ          | 143       |        |   |
|     | Send m                          | naster sync          |                    |           |                                 |               |             |            | Port      | 143    |   |
|     |                                 |                      |                    |           | Synchroniza                     | ition type    | MIDI clock  |            |           |        |   |
|     | Input                           |                      |                    |           |                                 |               |             |            |           |        |   |
|     | StudioRac                       | k                    |                    |           |                                 |               |             |            |           |        |   |
|     | SG Device                       | I/O                  |                    |           |                                 |               |             |            |           |        |   |
|     | D 400                           |                      |                    |           | Asparion D40                    | 0 (user)      |             | Ċ          | 141       |        |   |
|     | MIDIIN2 (                       | D 400)               |                    |           | Asparion D40                    | IOF 2. (user) |             | Ċ          | 142       |        |   |
|     | MIDIIN3 (                       | D 400)               |                    |           | Asparion D40                    | IOF 3. (user) |             | Ċ          | 143       |        |   |
|     | LoopBe In                       | ternal MIDI          |                    |           |                                 |               |             |            |           |        |   |
|     | 🜔 Enable                        | Controller typ       | e Asparion D400F 3 | 3. (user) |                                 |               | \$ ⊦?       |            | Port 🔇    | 143    |   |
|     | Link note                       | on velocity to (nor  | ne) 🕨 🖍            |           |                                 | 0             | mni preview |            |           |        |   |
|     | Link release velocity to (none) |                      |                    |           | Song marker jump MIDI channel 🧱 |               |             |            |           |        |   |
|     | <u>_</u>                        |                      |                    |           |                                 | Perforr       | nance mode  | MIDI c     |           |        |   |
|     | Auto ac                         | cept detected contro | ner                |           | Generator muting MIDI channel   |               |             |            |           |        |   |
|     | Foot pedal controls note off    |                      |                    |           |                                 |               |             | oggle on r | elease (0 |        |   |
|     | Refresh de                      | evice list           |                    |           |                                 |               | 8 Enable    | Image-     | Line Re   | mote 🔘 |   |

en

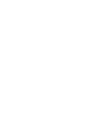

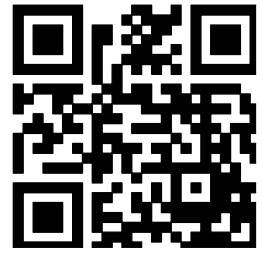

For more information visit www.asparion.de